# **UCS SAN-probleemoplossing**

# Inhoud

Inleiding Voorwaarden Vereisten Gebruikte componenten Conventies Tips bij het oplossen van problemen Gerelateerde informatie

## Inleiding

Dit document bevat nuttige tips voor het oplossen van problemen voor Unified Computing System (UCS) SAN.

### Voorwaarden

### **Vereisten**

Cisco raadt u aan kennis te hebben over UCS SAN.

#### Gebruikte componenten

Dit document is niet beperkt tot specifieke software- en hardware-versies.

#### **Conventies**

Raadpleeg <u>Cisco Technical Tips Conventions (Conventies voor technische tips van Cisco) voor</u> meer informatie over documentconventies.

### Tips bij het oplossen van problemen

#### Controleer of vHBA FLOGI in het SAN weefsel heeft.

1. Aanmelden bij UCS CLI en verbinding maken met NXOS. # connect nxos alb

(nxos) # show npv flogi-table

| UCS-250-A# connect nxos                                                                                                    |                                                                    |                                                                                                    |                                                                                                    |                                                                                                    |                                                                                                    |  |  |  |  |  |
|----------------------------------------------------------------------------------------------------|--------------------------------------------------------------------|----------------------------------------------------------------------------------------------------|----------------------------------------------------------------------------------------------------|----------------------------------------------------------------------------------------------------|----------------------------------------------------------------------------------------------------|--|--|--|--|--|
| Cisco Nexu                                                                                                    | as Ope                                                             | erating Sy                                                                                                    | ystem (NX-OS) Software                                                                                                    |                                                                                                    |                                                                                                    |  |  |  |  |  |
| TAC suppor                                                                                                    | t: ht                                                              | tp://www.                                                                                                    | cisco.com/tac                                                                                                    |                                                                                                    |                                                                                                    |  |  |  |  |  |
| Copyright                                                                                                    | $(\mathbf{C}) = 2$                                                 | 2002-2011,                                                                                                    | Cisco Systems, Inc. All                                                                                                    | l rights reserved.                                                                                                    |                                                                                                    |  |  |  |  |  |
| The copyri                                                                                                    | ights                                                              | to certai                                                                                                    | in works contained in the                                                                                                    | is software are                                                                                                    |                                                                                                    |  |  |  |  |  |
| owned by other third parties and used and distributed under                                                                       |                                                                    |                                                                                                    |                                                                                                    |                                                                                                    |                                                                                                    |  |  |  |  |  |
| license. Certain components of this software are licensed under                                                                   |                                                                    |                                                                                                    |                                                                                                    |                                                                                                    |                                                                                                    |  |  |  |  |  |
| the GNU Ge                                                                                                    | eneral                                                             | l Public I                                                                                                    | icense (GPL) version 2.0                                                                                                    | ) or the GNU                                                                                                    |                                                                                                    |  |  |  |  |  |
| Lesser Ger                                                                                                    | neral                                                              | Public Li                                                                                                    | icense (LGPL) Version 2.1                                                                                                    | l. A copy of each                                                                                                    |                                                                                                    |  |  |  |  |  |
| such licer                                                                                                    | nse is                                                             | s availabl                                                                                                    | le at                                                                                                    |                                                                                                    |                                                                                                    |  |  |  |  |  |
| http://www                                                                                                    | J.oper                                                             | source.or                                                                                                    | g/licenses/gpl-2.0.php a                                                                                                    | and                                                                                                    |                                                                                                    |  |  |  |  |  |
| http://www                                                                                                    | J.oper                                                             | source.or                                                                                                    | g/licenses/lgpl-2.1.php                                                                                                    |                                                                                                    |                                                                                                    |  |  |  |  |  |
| UCS-250-A                                                                                                    | (nxos)                                                             | # show ng                                                                                                    | ov flogi-table                                                                                                    |                                                                                                    |                                                                                                    |  |  |  |  |  |
|                                                                                                    |                                                                    |                                                                                                    |                                                                                                    |                                                                                                    |                                                                                                    |  |  |  |  |  |
| OFDUED                                                                                                    | ERVER                                                              |                                                                                                    |                                                                                                    |                                                                                                    |                                                                                                    |  |  |  |  |  |
| SERVER                                                                                                    | VSIN                                                               | FCID                                                                                                    | DODT NAME                                                                                                    | NODE NAME                                                                                                    | EXTERNAL                                                                                                    |  |  |  |  |  |
| SERVER<br>INTERFACE                                                                                                    | VSAN                                                               | FCID                                                                                                    | PORT NAME                                                                                                    | NODE NAME                                                                                                    | EXTERNAL<br>INTERFACE                                                                                                    |  |  |  |  |  |
| SERVER<br>INTERFACE<br><br>vfc3299                                                                                                | VSAN<br>1000                                                       | FCID<br>Ox5eOOec                                                                                                    | PORT NAME<br>20:bb:0a:03:00:00:00:1d                                                                                                    | NODE NAME<br>50:01:23:45:44:55:66:cf                                                                                                    | EXTERNAL<br>INTERFACE<br>fc2/1                                                                                           |  |  |  |  |  |
| SERVER<br>INTERFACE<br><br>vfc3299<br>vfc3454                                                                                     | VSAN<br>1000<br>1000                                               | FCID<br>0x5e00ec<br>0x5e0105                                                                                                 | PORT NAME<br>20:bb:Oa:03:00:00:00:1d<br>20:00:00:25:b5:b0:25:2d                                                                                                    | NODE NAME<br>50:01:23:45:44:55:66:cf<br>20:00:00:25:b5:a0:25:2e                                                                                                    | EXTERNAL<br>INTERFACE<br>fc2/1<br>fc2/1                                                                                  |  |  |  |  |  |
| SERVER<br>INTERFACE<br><br>vfc3299<br>vfc3454<br>vfc3468                                                                          | VSAN<br>1000<br>1000<br>1000                                       | FCID<br>0x5e00ec<br>0x5e0105<br>0x5e00d8                                                                                     | PORT NAME<br>20:bb:Oa:O3:00:00:00:1d<br>20:00:00:25:b5:b0:25:2d<br>20:00:00:25:b5:b0:05:1f                                                                                                    | NODE NAME<br>50:01:23:45:44:55:66:cf<br>20:00:00:25:b5:a0:25:2e<br>20:00:00:25:b5:a0:05:1f                                                                                                    | EXTERNAL<br>INTERFACE<br>fc2/1<br>fc2/1<br>fc2/1                                                                         |  |  |  |  |  |
| SERVER<br>INTERFACE<br>vfc3299<br>vfc3454<br>vfc3456<br>vfc3468<br>vfc3474                                                        | VSAN<br>1000<br>1000<br>1000<br>1000                               | FCID<br>0x5e00ec<br>0x5e0105<br>0x5e00d8<br>0x5e00d2                                                                         | PORT NAME<br>20:bb:0a:03:00:00:00:1d<br>20:00:00:25:b5:b0:25:2d<br>20:00:00:25:b5:b0:05:1f<br>20:00:00:25:b5:b0:05:3f                                                                                                    | NODE NAME<br>50:01:23:45:44:55:66:cf<br>20:00:00:25:b5:a0:25:2e<br>20:00:00:25:b5:a0:05:1f<br>20:00:00:25:b5:a0:05:0f                                                                                                    | EXTERNAL<br>INTERFACE<br>fc2/1<br>fc2/1<br>fc2/1<br>fc2/1<br>fc2/1                                                       |  |  |  |  |  |
| SERVER<br>INTERFACE<br><br>vfc3299<br>vfc3454<br>vfc3468<br>vfc3468<br>vfc3474<br>vfc3506                                         | VSAN<br>1000<br>1000<br>1000<br>1000<br>1000                       | FCID<br>0x5e00ec<br>0x5e0105<br>0x5e00d8<br>0x5e00d2<br>0x5e0103                                                             | PORT NAME<br>20:bb:0a:03:00:00:00:1d<br>20:00:00:25:b5:b0:25:2d<br>20:00:00:25:b5:b0:05:1f<br>20:00:00:25:b5:b0:05:3f<br>20:00:00:25:b5:b0:25:3f                                                                                  | NODE NAME<br>50:01:23:45:44:55:66:cf<br>20:00:00:25:b5:a0:25:2e<br>20:00:00:25:b5:a0:05:1f<br>20:00:00:25:b5:a0:05:0f<br>20:00:00:25:b5:a0:25:1e                                                                                                    | EXTERNAL<br>INTERFACE<br>fc2/1<br>fc2/1<br>fc2/1<br>fc2/1<br>fc2/1<br>fc2/1                                              |  |  |  |  |  |
| SERVER<br>INTERFACE<br><br>vfc3299<br>vfc3454<br>vfc3468<br>vfc3468<br>vfc3468<br>vfc3506<br>vfc3528                              | VSAN<br>1000<br>1000<br>1000<br>1000<br>1000<br>1000               | FCID<br>0x5e00ec<br>0x5e0105<br>0x5e00d8<br>0x5e00d2<br>0x5e0103<br>0x5e010a                                                 | PORT NAME<br>20:bb:0a:03:00:00:00:1d<br>20:00:00:25:b5:b0:25:2d<br>20:00:00:25:b5:b0:05:1f<br>20:00:00:25:b5:b0:05:3f<br>20:00:00:25:b5:b0:25:3f<br>20:00:00:25:b5:b0:25:3f                                                       | NODE NAME<br>50:01:23:45:44:55:66:cf<br>20:00:00:25:b5:a0:25:2e<br>20:00:00:25:b5:a0:05:1f<br>20:00:00:25:b5:a0:05:0f<br>20:00:00:25:b5:a0:25:1e<br>20:00:00:25:b5:a0:05:01                                                                                  | EXTERNAL<br>INTERFACE<br>fc2/1<br>fc2/1<br>fc2/1<br>fc2/1<br>fc2/1<br>fc2/1<br>fc2/1                                     |  |  |  |  |  |
| SERVER<br>INTERFACE<br><br>vfc3299<br>vfc3454<br>vfc3468<br>vfc3468<br>vfc3506<br>vfc3506<br>vfc3528<br>vfc3607                   | VSAN<br>1000<br>1000<br>1000<br>1000<br>1000<br>1000               | FCID<br>0x5e00ec<br>0x5e0105<br>0x5e00d8<br>0x5e00d2<br>0x5e0103<br>0x5e010a<br>0x5e010a                                     | PORT NAME<br>20:bb:0a:03:00:00:00:1d<br>20:00:00:25:b5:b0:25:2d<br>20:00:00:25:b5:b0:05:3f<br>20:00:00:25:b5:b0:25:3f<br>20:00:00:25:b5:b0:05:1a<br>20:00:00:25:b5:b0:05:1a<br>20:00:00:25:b5:b9:30:02                            | NODE NAME<br>50:01:23:45:44:55:66:cf<br>20:00:00:25:b5:a0:25:2e<br>20:00:00:25:b5:a0:05:1f<br>20:00:00:25:b5:a0:05:0f<br>20:00:00:25:b5:a0:25:1e<br>20:00:00:25:b5:a0:05:01<br>50:01:23:45:44:55:66:bf                                                       | EXTERNAL<br>INTERFACE<br>fc2/1<br>fc2/1<br>fc2/1<br>fc2/1<br>fc2/1<br>fc2/1<br>fc2/1<br>fc2/1                            |  |  |  |  |  |
| SERVER<br>INTERFACE<br><br>vfc3299<br>vfc3454<br>vfc3454<br>vfc3474<br>vfc3506<br>vfc3528<br>vfc3607<br>vfc3611                   | VSAN<br>1000<br>1000<br>1000<br>1000<br>1000<br>1000<br>1000       | FCID<br>0x5e00ec<br>0x5e0105<br>0x5e00d8<br>0x5e00d2<br>0x5e0103<br>0x5e010a<br>0x5e010a<br>0x5e00eb<br>0x5e00eb             | PORT NAME<br>20:bb:0a:03:00:00:00:1d<br>20:00:00:25:b5:b0:25:2d<br>20:00:00:25:b5:b0:05:1f<br>20:00:00:25:b5:b0:05:3f<br>20:00:00:25:b5:b0:25:3f<br>20:00:00:25:b5:b0:05:1a<br>20:00:00:25:b5:b9:30:02<br>20:00:00:25:b5:b9:30:02 | NODE NAME<br>50:01:23:45:44:55:66:cf<br>20:00:00:25:b5:a0:25:2e<br>20:00:00:25:b5:a0:05:1f<br>20:00:00:25:b5:a0:05:0f<br>20:00:00:25:b5:a0:05:01<br>50:01:23:45:44:55:66:bf<br>20:00:00:25:b5:a0:05:06                                                       | EXTERNAL<br>INTERFACE<br>fc2/1<br>fc2/1<br>fc2/1<br>fc2/1<br>fc2/1<br>fc2/1<br>fc2/1<br>fc2/1<br>fc2/1                   |  |  |  |  |  |
| SERVER<br>INTERFACE<br>vfc3299<br>vfc3454<br>vfc3468<br>vfc3468<br>vfc3506<br>vfc3528<br>vfc3528<br>vfc3607<br>vfc3611<br>vfc3617 | VSAN<br>1000<br>1000<br>1000<br>1000<br>1000<br>1000<br>1000<br>10 | FCID<br>0x5e00ec<br>0x5e0105<br>0x5e00d8<br>0x5e00d2<br>0x5e0103<br>0x5e010a<br>0x5e00eb<br>0x5e00eb<br>0x5e00ca<br>0x5e00f4 | PORT NAME<br>20:bb:0a:03:00:00:00:1d<br>20:00:00:25:b5:b0:25:2d<br>20:00:00:25:b5:b0:05:1f<br>20:00:00:25:b5:b0:25:3f<br>20:00:00:25:b5:00:05:1a<br>20:00:00:25:b5:b9:30:02<br>20:00:00:25:b5:b0:05:00<br>20:00:00:25:b5:b0:05:00 | NODE NAME<br>50:01:23:45:44:55:66:cf<br>20:00:00:25:b5:a0:25:2e<br>20:00:00:25:b5:a0:05:1f<br>20:00:00:25:b5:a0:05:0f<br>20:00:00:25:b5:a0:05:01<br>50:01:23:45:44:55:66:bf<br>20:00:00:25:b5:a0:05:06<br>20:00:00:25:b5:a0:36:0f                            | EXTERNAL<br>INTERFACE<br>fc2/1<br>fc2/1<br>fc2/1<br>fc2/1<br>fc2/1<br>fc2/1<br>fc2/1<br>fc2/1<br>fc2/1<br>fc2/1<br>fc2/1 |  |  |  |  |  |
| SERVER<br>INTERFACE<br>vfc3299<br>vfc3454<br>vfc3468<br>vfc3468<br>vfc3506<br>vfc3506<br>vfc3528<br>vfc3607<br>vfc3611<br>vfc3617 | VSAN<br>1000<br>1000<br>1000<br>1000<br>1000<br>1000<br>1000<br>10 | FCID<br>0x5e00ec<br>0x5e0105<br>0x5e00d8<br>0x5e00d2<br>0x5e0103<br>0x5e010a<br>0x5e00eb<br>0x5e00ca<br>0x5e00f4             | PORT NAME<br>20:bb:0a:03:00:00:00:1d<br>20:00:00:25:b5:b0:25:2d<br>20:00:00:25:b5:b0:05:1f<br>20:00:00:25:b5:b0:25:3f<br>20:00:00:25:b5:b0:25:1a<br>20:00:00:25:b5:b0:05:1a<br>20:00:00:25:b5:b0:05:00<br>20:00:00:25:b5:b0:05:00 | NODE NAME<br>50:01:23:45:44:55:66:cf<br>20:00:00:25:b5:a0:25:2e<br>20:00:00:25:b5:a0:05:1f<br>20:00:00:25:b5:a0:05:0f<br>20:00:00:25:b5:a0:25:1e<br>20:00:00:25:b5:a0:05:01<br>50:01:23:45:44:55:66:bf<br>20:00:00:25:b5:a0:05:06<br>20:00:00:25:b5:a0:36:0f | EXTERNAL<br>INTERFACE<br>fc2/1<br>fc2/1<br>fc2/1<br>fc2/1<br>fc2/1<br>fc2/1<br>fc2/1<br>fc2/1<br>fc2/1<br>fc2/1<br>fc2/1 |  |  |  |  |  |

Zorg ervoor dat FCID van het WWPN is toegewezen, en VSAN is correct.

2. U kunt ook vanuit de Cisco MDS-switch controleren of het WPN FLOGI heeft. SV-35-06-MDS9222i# show flogi database SV-35-06-MDS9222i# show fcns database

Controleer de zoning op de MDS-switch om er zeker van te zijn dat de vHBA (WPN) en het opslagdoelwit online zijn en in dezelfde zone liggen.

| SV-35-06-MDS9222i# show zoneset active vsan 1000               |
|----------------------------------------------------------------|
| SV-35-06-MDS9222i# show zoneset active vsan 1000   begin matao |
| zone name matao vsan 1000                                      |
| pwwn 20:00:00:25:b5:b3:05:0f                                   |
| * fcid 0x5e00ef [pwwn 50:06:01:62:44:60:44:fa] [SPA2]          |
| * fcid 0x5e01ef [pwwn 50:06:01:6a:44:60:44:fa] [SPB2]          |
| * fcid 0x5e00d2 [pwwn 20:00:00:25:b5:b0:05:3f]                 |
| * fcid 0x5e00d8 [pwwn 20:00:00:25:b5:b0:05:1f]                 |
| pwwn 20:00:00:25:b5:b5:05:0f 🛛 🛶 wwpn not online               |
| pwwn 20:00:00:25:b5:b5:05:2f                                   |
|                                                                |

Controleer of de vHBA het doel tijdens de SAN Boot kan zien.

Op UCS Manager, als het lemmet van SAN kan beginnen, zou de "Volwassenorde" van UCS Manager het WWPN van alle doelstellingen moeten kunnen zien.

| Boot Order Details                                                             | 8 |
|--------------------------------------------------------------------------------|---|
| Configured Boot Order Actual Boot Order                                        |   |
| There may be a delay of a few minutes before the actual boot order is updated. |   |
| Last Update: 2012-12-01T00:22:50                                               |   |
| 🗈 🖃 👄 Export 🃚 Print                                                           |   |
| Name                                                                           |   |
| ⊕-@ CD/DVD                                                                     |   |
| E-B HDD                                                                        |   |
|                                                                                | E |
|                                                                                |   |
|                                                                                |   |
| 🛶 🌼 (4) Elx 01 5006016A44 0044FA,00 04 0                                       |   |
| UCS should see the target WWPN                                                 |   |
| III                                                                            | • |
|                                                                                |   |

Druk bij het opstarten van het lemmet op F2 om in het besturingssysteem te navigeren en naar de Boot Manager te navigeren. De IUN kan niet meer worden opgestart.

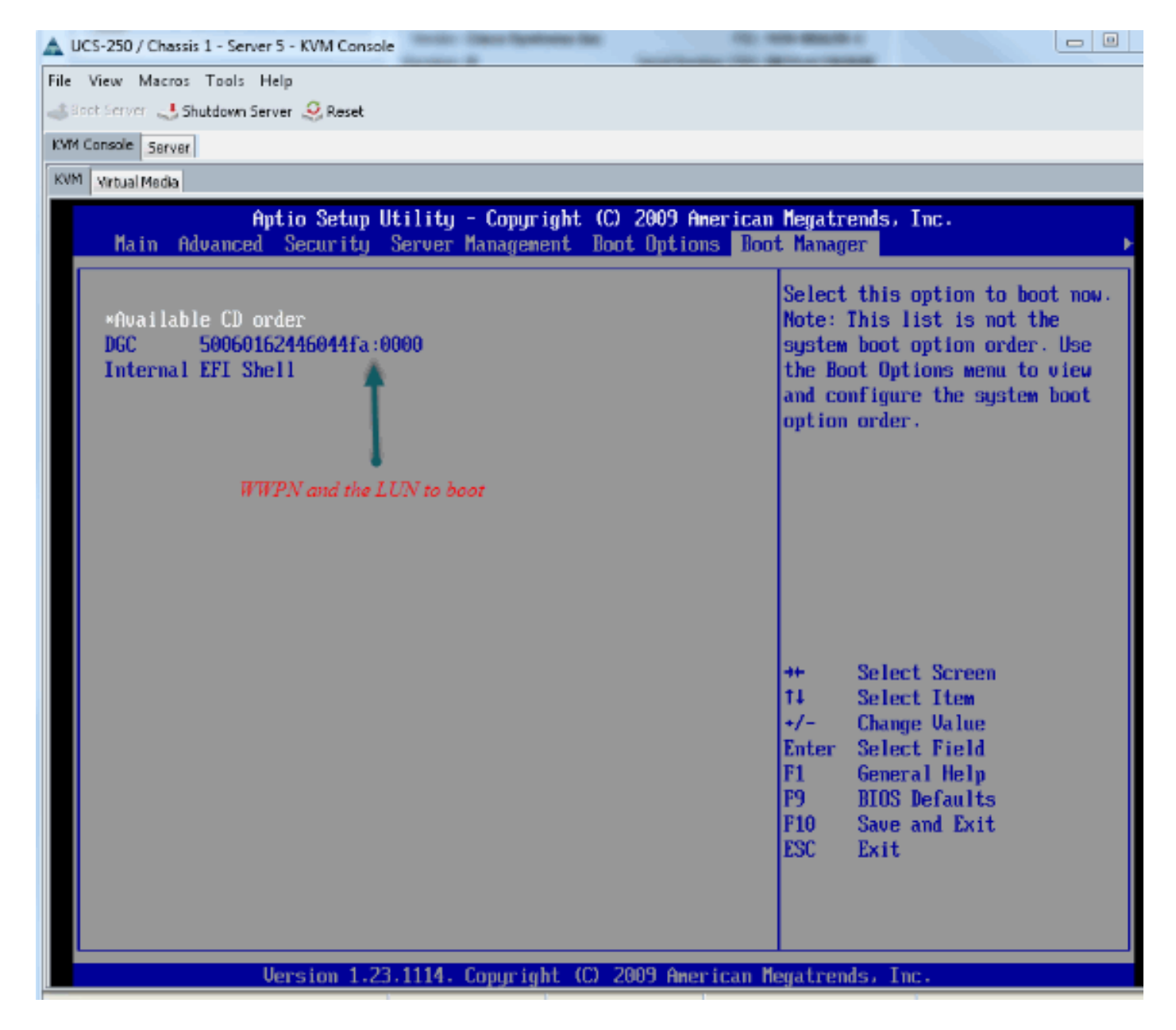

Voor de PALO-adapter kunt u in dit stadium (wanneer OS nog niet is gestart) ook verbinding maken met de adapter om te controleren of de vHBA FLOGI en PLOGI heeft.

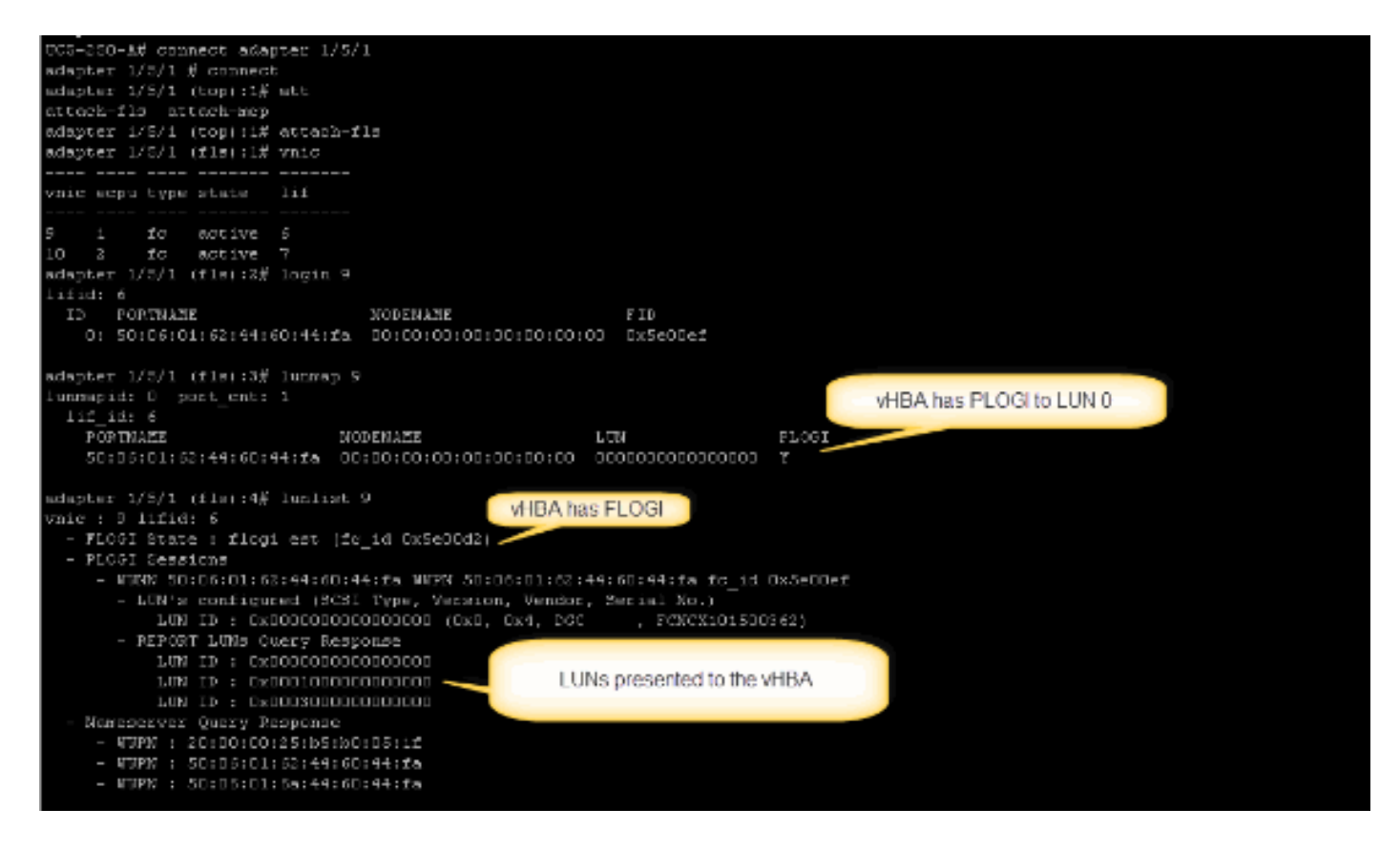

Nadat het OS is opgestart, is de uitvoer anders. Dit wordt verwacht.

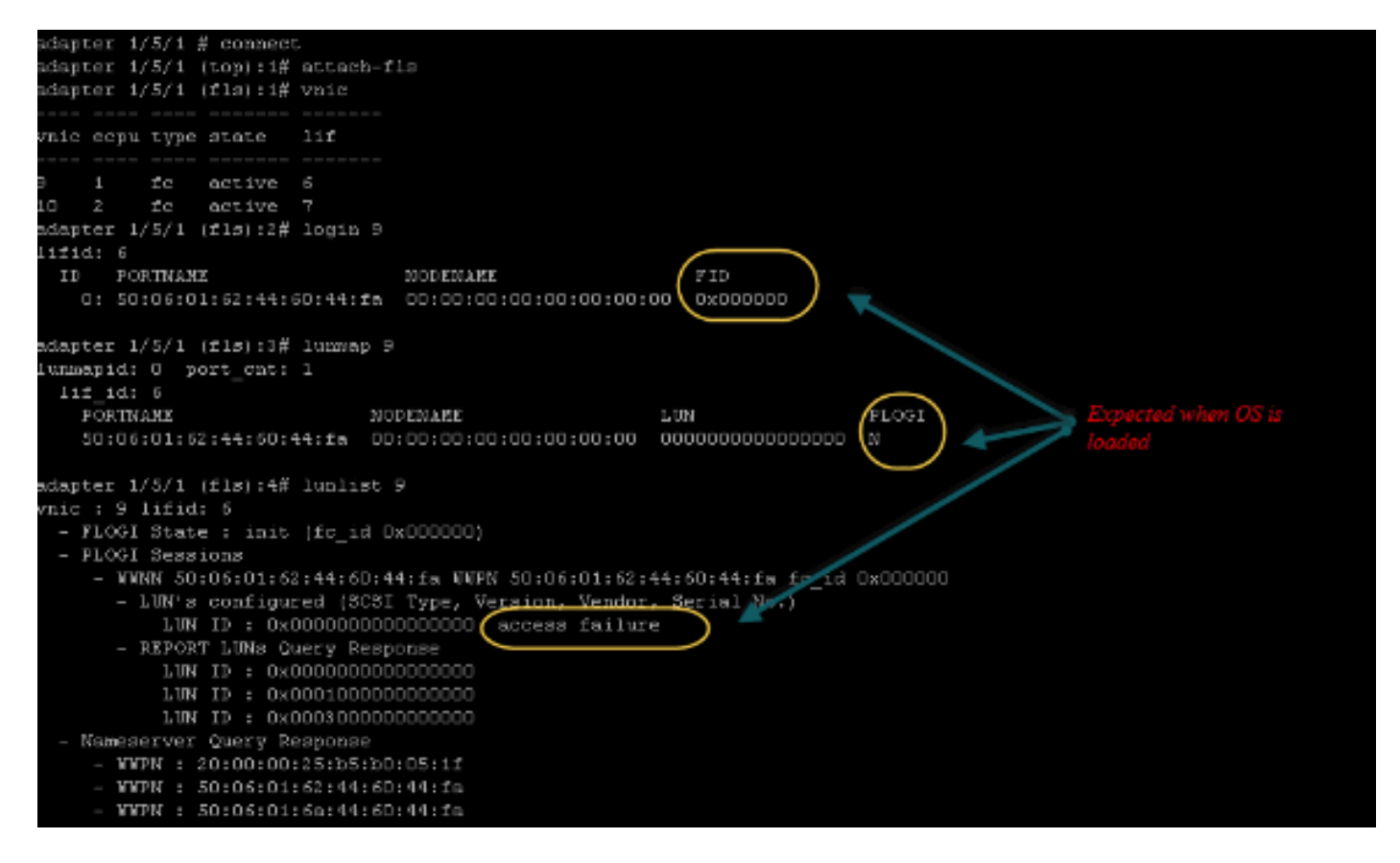

Voor een M71KR-E-adapter kunt u bij het starten van de server op controle + E drukken om het Emulex HBA-configuratieprogramma in te voeren. Selecteer vervolgens de vHBA en lijst het startapparaat. De vHBA zou het doelwit moeten kunnen zien.

|                                   | Adapter                                                                  | 01:                                                                               | S_ID:           | 6E00AC                                                                                                    | PCI                                                  | Bus,                                                        | Devi                                          | ice, F                                                      | function                             | (04 | ,00,01)        |
|-----------------------------------|--------------------------------------------------------------------------|-----------------------------------------------------------------------------------|-----------------|----------------------------------------------------------------------------------------------------|------------------------------------------------------|-------------------------------------------------------------|-----------------------------------------------|-------------------------------------------------------------|--------------------------------------|-----|----------------|
|                                   | List of                                                                  | Saved                                                                             | l Boot          | Devices:                                                                                                    |                                                      |                                                             |                                               |                                                             |                                      |     |                |
| 1.<br>2.<br>4.<br>5.<br>78.<br>8. | Used<br>Used<br>Unused<br>Unused<br>Unused<br>Unused<br>Unused<br>Unused | DID:<br>DID:<br>DID:<br>DID:<br>DID:<br>DID:<br>DID:<br>DID:<br>DID:<br>DID:<br>0 |                 | WWPN : 50060<br>WWPN : 50060<br>WWPN : 00000<br>WWPN : 00000<br>WWPN : 00000<br>WWPN : 00000<br>WWPN : 00000<br>WWPN : 00000<br>WWPN : 00000 | 9160<br>9468<br>9600<br>9600<br>9600<br>9600<br>9600 | 44604<br>44604<br>00000<br>00000<br>00000<br>00000<br>00000 | 4FA<br>900<br>000<br>000<br>000<br>000<br>000 | LUN:6<br>LUN:6<br>LUN:6<br>LUN:6<br>LUN:6<br>LUN:6<br>LUN:6 | 0 Prim<br>0<br>0<br>0<br>0<br>0<br>0 | ary | Boot           |
|                                   |                                                                          |                                                                                   |                 |                                                                                                    |                                                      |                                                             |                                               | UN ID                                                       | L                                    |     |                |
|                                   | Select a                                                                 | a Boot                                                                            | t Entr <u>ı</u> | ): _                                                                                                    |                                                      |                                                             |                                               |                                                             | dej                                  |     | booting device |
| Ent                               | er <x> to</x>                                                            | D Exit                                                                            | -               | <esc></esc>                                                                                                    | to 1                                                 | Previo                                                      | us M                                          | lenu                                                        |                                      |     |                |

Controleer of de vHBA de juiste LUN-ID heeft om vanuit SAN te starten.

Het Opstartbeleid dat bij het serviceprofiel is gekoppeld, heeft de startconfiguratie. Zorg dat het WPN van het doel juist is en dat de LUN-id ook overeenkomt met de LUN die in de opslag is gedefinieerd.

| Name               | Order      | VNIC/VHBA/ISCSI VNIC   | Туре                       | Lun ID            | YOWN .                  | _ |
|--------------------|------------|------------------------|----------------------------|-------------------|-------------------------|---|
| @ CD-ROM           | 1          |                        |                            |                   |                         |   |
| 3- 📃 Storage       | 2          |                        |                            |                   |                         |   |
| 🖶 🚍 SAN primary    |            | fc1                    | Primary                    |                   |                         |   |
| SAN Target primary |            |                        | Primary                    | 0                 | 50:06:01:60:44:60:44:FA |   |
| da 🚽 anna 👘 👘      |            | E-0                    | Secondary                  |                   |                         |   |
| 🖃 🚍 SAN secondary  |            | 100                    | Decention y                |                   |                         |   |
| SAN Secondary      | Denting 77 | NID should watch she   | Primary                    | 0                 | 50:06:01:62:44:60:44:FA |   |
| SAN secondary      | Booting LL | /N ID should match the | Primary<br>Host ID from th | 0<br>he storage c | 50:06:01:62:44:60:44:F  | A |

Dan is er nog een voorbeeld voor EMC-opslag. In het opslagvak wordt de LUN 1301 aan de host in kaart gebracht met ID 0, die overeenkomt met de ID die in het beginbeleid is gedefinieerd.

| Seperal LUNS Hosts                                          |                                                                                                   |                                                                                                    |                                                                             |                                                                                      |  |  |  |  |  |  |
|-------------------------------------------------------------|---------------------------------------------------------------------------------------------------|----------------------------------------------------------------------------------------------------|-----------------------------------------------------------------------------|--------------------------------------------------------------------------------------|--|--|--|--|--|--|
| Seneral LUNs                                                | Hosts                                                                                             |                                                                                                    |                                                                             |                                                                                      |  |  |  |  |  |  |
|                                                             |                                                                                                   |                                                                                                    |                                                                             |                                                                                      |  |  |  |  |  |  |
| Show LUNs: Not                                              | in other Storag                                                                                   | e Groups 🚩                                                                                                 |                                                                             |                                                                                      |  |  |  |  |  |  |
| Available LUNs —                                            |                                                                                                   |                                                                                                    |                                                                             |                                                                                      |  |  |  |  |  |  |
| Name 🛆                                                      | ID                                                                                                | Capa                                                                                                    | city                                                                        | Drive Type                                                                           |  |  |  |  |  |  |
| ⊕– ∰ MetaLUNs<br>⊕– ∰ SP A<br>⊕– ∰ SP B                     |                                                                                                   |                                                                                                    |                                                                             |                                                                                      |  |  |  |  |  |  |
|                                                             |                                                                                                   |                                                                                                    |                                                                             | Add                                                                                  |  |  |  |  |  |  |
| Selected LUNs                                               | ID                                                                                                | Capacity                                                                                                   | Drive Type                                                                  | Host ID                                                                              |  |  |  |  |  |  |
| Selected LUNs —<br>Name<br>LUN 1301                         | ID<br>1301                                                                                        | Capacity<br>10.000 GB                                                                                      | Drive Type<br>FC                                                            | Host ID                                                                              |  |  |  |  |  |  |
| Selected LUNs —<br>Name<br>LUN 1301<br>LUN 1302             | ID<br>1301<br>1302                                                                                | Capacity<br>10.000 GB<br>40.000 GB                                                                         | Drive Type<br>FC<br>FC                                                      | Host ID                                                                              |  |  |  |  |  |  |
| Selected LUNs —<br>Name<br>LUN 1301<br>LUN 1302<br>LUN 1305 | ID<br>1301<br>1302<br>1305                                                                        | Capacity<br>10.000 GB<br>40.000 GB<br>50.000 GB                                                            | Drive Type<br>FC<br>FC<br>FC                                                | Host ID<br>0<br>1<br>3                                                               |  |  |  |  |  |  |
| Selected LUNs —<br>Name<br>LUN 1301<br>LUN 1302<br>LUN 1305 | ID<br>1301<br>1302<br>1305<br>make sure                                                           | Capacity<br>10.000 GB<br>40.000 GB<br>50.000 GB<br>the LUN is mappe                                        | Drive Type<br>FC<br>FC<br>FC<br>FC                                          | Host ID<br>0<br>1<br>3                                                               |  |  |  |  |  |  |
| Selected LUNs                                               | ID<br>1301<br>1302<br>1305<br>make sure<br>right Host                                             | Capacity<br>10.000 GB<br>40.000 GB<br>50.000 GB<br>the LUN is mappe<br>ID                                  | Drive Type<br>FC<br>FC<br>FC<br>FC<br>d to the host wi                      | Host ID<br>0<br>1<br>3<br>ith the                                                    |  |  |  |  |  |  |
| Selected LUNs                                               | ID<br>1301<br>1302<br>1305<br>make sure<br>right Host                                             | Capacity<br>10.000 GB<br>40.000 GB<br>50.000 GB<br>the LUN is mappe<br>ID                                  | Drive Type<br>FC<br>FC<br>FC<br>od to the host wi                           | Host ID<br>0<br>1<br>3<br><i>ith the</i><br><u>R</u> emove                           |  |  |  |  |  |  |
| Selected LUNs                                               | ID<br>1301<br>1302<br>1305<br><i>make sure</i><br><i>right Host</i><br>nbers higher that<br>vare. | Capacity<br>10.000 GB<br>40.000 GB<br>50.000 GB<br><i>the LUN is mappe</i><br>ID<br>n 255 may result in ap | Drive Type<br>FC<br>FC<br>FC<br>ad to the host with<br>plication outages in | Host ID<br>0<br>1<br>3<br><i>ith the</i><br><u>R</u> emove<br>f not supported by the |  |  |  |  |  |  |

### Controleer of het FC-doel de vHBA (WPN) kan zien en of het PLOGI tot het doel heeft.

| <ul> <li>Joyce_BFS [10.66.71.223; Fibre; Manually registered] None Assigned</li> <li>Joyce_BFS [10.66.71.220; Fibre; Manually registered; Host Agent)oyce-BFS</li> <li>Joyce_BFS_2 [10.66.71.241; Fibre; Manually registered; Host AgOnyce_BFS_2</li> <li>Uoyds-1 [10.67.80.141; Fibre; Manually registered; Host Agent n None Assigned</li> <li>Uoyds-2 [10.67.80.142; Fibre; Manually registered; Host Agent n None Assigned</li> <li>Loodhost [10.66.87.126; Fibre; Manually registered] jinkkim-esx-51</li> </ul> | Store | age see all t | he vHBA | paths |
|----------------------------------------------------------------------------------------------------|-------|---------------|---------|-------|
| Imatao-u172-c1-b3 [10.56.87.194; Fibre; Manually registered; H0 matao_stroage_grp1                                                                                                    |       |               |         | - 1   |
| - 20:00:00:25:85:40:05:07:20:00:00:25:85:80:05:27                                                                                                    | Tes   | Yes           | A-0     | Fibre |
| - 20:00:00:25:85:A0:05:0F:20:00:00:25:85:80:05:2F                                                                                                    | Yes   | Yes           | B-0     | Fibre |
| - 🦉 20:00:00:25:85:A0:05:0F:20:00:00:25:85:80:05:3F                                                                                                    | Yes   | Yes           | A-2     | Fibre |
| - # 20:00:00:25:85:A0:05:07:20:00:00:25:85:80:05:3F                                                                                                    | Yes   | Yes           | B-2     | Fibre |
| 🖓 💭 matao-ucs250-c4-b7 [10.66.87.196; Fibre; Manually registered; hmatao_storage_grp2                                                                                                    |       |               |         |       |
| 20:00:00:25:85:A0:05:1F:20:00:00:25:85:80:05:0F                                                                                                    | Yes   | Yes           | A-0     | Fibre |
| - 20:00:00:25:85:A0:05:1F:20:00:00:25:85:80:05:0F                                                                                                    | Yes   | Yes           | B-0     | Fibre |
| - # 20:00:00:25:85:A0:05:1F:20:00:00:25:85:80:05:1F                                                                                                    | Yes   | Yes           | A-2     | Fibre |
| 20:00:00:25:B5:A0:05:1F:20:00:00:25:B5:B0:05:1F                                                                                                    | Yes   | Yas           | B-2     | Fibre |

### Controleer of Cisco-aangepaste ESXi-afbeelding is gebruikt voor SAN-accelerator.

Als ESXi de LUN niet op SAN ziet terwijl vHBA de LUN niet ziet tijdens de beginfase, is het waarschijnlijk dat de ESXi-afbeelding niet de juiste stuurprogramma heeft. Controleer of de klant de Cisco eigen ESXi-afbeelding gebruikt. Ga naar de VMware website en zoek naar "Cisco ESXi" om de aangepaste Cisco-afbeelding te downloaden.

Cisco aangepast beeld voor ESXi 5.1.0

https://my.vmware.com/web/vmware/details?downloadGroup=CISCO-ESXI-5.1.0-GA-25SEP2012&productId=285

Cisco aangepast beeld voor ESXi 5.0.0 U1

https://my.vmware.com/web/vmware/details?downloadGroup=CISCO-ESXI-5.0.0-U1-28AUG2012&productId=268

Cisco aangepast beeld voor ESXi 4.1 U2

https://my.vmware.com/web/vmware/details?downloadGroup=OEM-ESXI41U2-CISCO&productId=230

vSphere 5.0 Rollp ISO-beelden (biedt een installatiebaar ESXi ISO-beeld dat stuurprogramma's bevat voor verschillende producten die door VMware-partners worden geproduceerd), bijvoorbeeld C220 M3-server, CIMC 1.46c en LSI 9266-8i. Zelfs de aangepaste ESXi-afbeelding heeft niet het stuurprogramma om lokale opslag te detecteren.

https://my.vmware.com/web/vmware/details?downloadGroup=ROLLUPISO\_50\_2&productId=229

Raadpleeg ook de opmerkingen voor de omhulling

http://www.vmware.com/support/vsphere5/doc/vsphere-esxi-50-driver-rollup2-release-notes.html

Controleer of ESXi dezelfde juiste etnische chauffeur gebruikt.

Schakel SSH en ESX SHELL in en aanmelding bij de ESXi-host. Ren dan vmkload\_mod -s fnic.

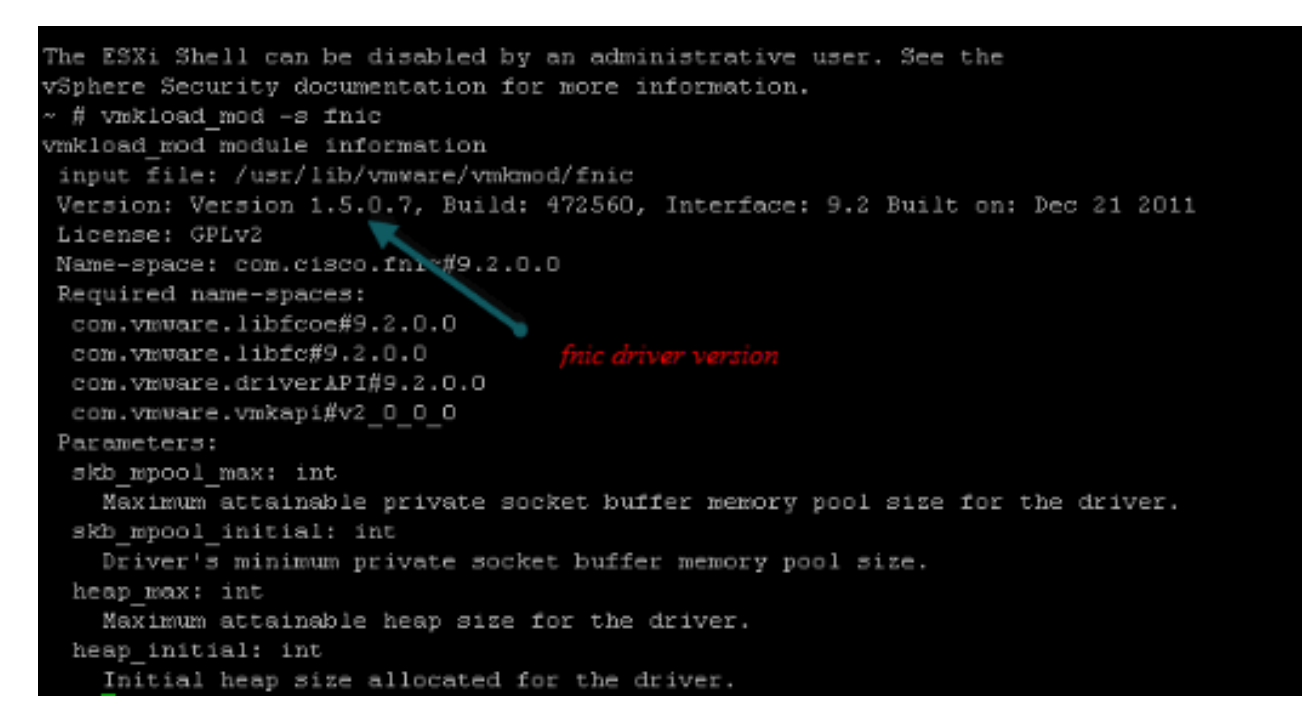

Controleer of de host alle paden naar het opslagdoel van VMware ESXi kan zien.

1. Controleer de LUN-informatie die door een vHBA kan worden bekeken. ~ # esxcfg-scsidevs -c

Device UTD

Device Size Multipath PluginDisplay Name naa.6006016081f0280000e47af49150e111 Direct-Access /vmfs/devices/disks/naa.60060 16081f0280000e47af49150e111 40960MB NMP DGC Fibre Channel Disk (naa.600601608 1f0280000e47af49150e111) naa.6006016081f028007a6ffec12985e111 Direct-Access /vmfs/devices/disks/naa.600601 6081f028007a6ffec12985e111 51200MB NMP DGC Fibre Channel Disk (naa.6006016081f 028007a6ffec12985e111) naa.6006016081f02800ca79c3b09150e111 Direct-Access /vmfs/devices/disks/naa.600601 6081f02800ca79c3b09150e111 10240MB NMP DGC Fibre Channel Disk (naa.6006016081f 02800ca79c3b09150e111)

#### Controleer welke vHBA kan zien welke LUN's zijn.

```
~ # esxcfg-scsidevs -A
vmhbal naa.6006016081f0280000e47af49150e111
vmhbal naa.6006016081f028007a6ffec12985e111
vmhbal naa.6006016081f02800ca79c3b09150e111
vmhba2 naa.6006016081f028000a47af49150e111
vmhba2 naa.6006016081f028007a6ffec12985e111
vmhba2 naa.6006016081f02800ca79c3b09150e111
```

In dit voorbeeld hierboven kunnen zowel vmhba1 als vmhba2 de 3 LUN's zien.

#### 3. Controleer de paden naar de LUN's.

```
~ # esxcfg-mpath -b
naa.6006016081f0280000e47af49150e111 : DGC Fibre Channel Disk (naa.6006016081f02800
00e47af49150e111)
  vmhba1:C0:T0:L1 LUN:1 state:active fc Adapter: WWNN: 20:00:00:25:b5:a0:05:0f WWPN:
  20:00:00:25:b5:b0:05:3f Target: WWNN: 50:06:01:60:c4:60:44:fa WWPN: 50:06:01:6a:
  44:60:44:fa
  vmhba1:C0:T1:L1 LUN:1 state:active fc Adapter: WWNN: 20:00:00:25:b5:a0:05:0f WWPN:
  20:00:00:25:b5:b0:05:3f Target: WWNN: 50:06:01:60:c4:60:44:fa WWPN: 50:06:01:62:
  44:60:44:fa
  vmhba2:C0:T0:L1 LUN:1 state:active fc Adapter: WWNN: 20:00:00:25:b5:a0:05:0f WWPN:
  20:00:00:25:b5:b0:05:2f Target: WWNN: 50:06:01:60:c4:60:44:fa WWPN: 50:06:01:60:
  44:60:44:fa
  vmhba2:C0:T1:L1 LUN:1 state:active fc Adapter: WWNN: 20:00:00:25:b5:a0:05:0f WWPN:
  20:00:00:25:b5:b0:05:2f Target: WWNN: 50:06:01:60:c4:60:44:fa WWPN: 50:06:01:68:
  44:60:44:fa
naa.6006016081f028007a6ffec12985e111 : DGC Fibre Channel Disk (naa.6006016081f028007a
6ffec12985e111)
  vmhba1:C0:T0:L3 LUN:3 state:active fc Adapter: WWNN: 20:00:00:25:b5:a0:05:0f WWPN:
  20:00:25:b5:b0:05:3f Target: WWNN: 50:06:01:60:c4:60:44:fa WWPN: 50:06:01:6a:
  44:60:44:fa
  vmhba1:C0:T1:L3 LUN:3 state:active fc Adapter: WWNN: 20:00:00:25:b5:a0:05:0f WWPN:
  20:00:00:25:b5:b0:05:3f Target: WWNN: 50:06:01:60:c4:60:44:fa WWPN: 50:06:01:62:
  44:60:44:fa
  vmhba2:C0:T0:L3 LUN:3 state:active fc Adapter: WWNN: 20:00:00:25:b5:a0:05:0f WWPN:
  20:00:00:25:b5:b0:05:2f Target: WWNN: 50:06:01:60:c4:60:44:fa WWPN: 50:06:01:60:
  44:60:44:fa
  vmhba2:C0:T1:L3 LUN:3 state:active fc Adapter: WWNN: 20:00:00:25:b5:a0:05:0f WWPN:
  20:00:00:25:b5:b0:05:2f Target: WWNN: 50:06:01:60:c4:60:44:fa WWPN: 50:06:01:68:
  44:60:44:fa
naa.6006016081f02800ca79c3b09150e111 : DGC Fibre Channel Disk (naa.6006016081f02800ca
79c3b09150e111)
  vmhba1:C0:T0:L0 LUN:0 state:active fc Adapter: WWNN: 20:00:00:25:b5:a0:05:0f WWPN:
  20:00:00:25:b5:b0:05:3f Target: WWNN: 50:06:01:60:c4:60:44:fa WWPN: 50:06:01:6a:
  44:60:44:fa
  vmhba1:C0:T1:L0 LUN:0 state:active fc Adapter: WWNN: 20:00:00:25:b5:a0:05:0f WWPN:
  20:00:00:25:b5:b0:05:3f Target: WWNN: 50:06:01:60:c4:60:44:fa WWPN: 50:06:01:62:
  44:60:44:fa
  vmhba2:C0:T0:L0 LUN:0 state:active fc Adapter: WWNN: 20:00:00:25:b5:a0:05:0f WWPN:
  20:00:00:25:b5:b0:05:2f Target: WWNN: 50:06:01:60:c4:60:44:fa WWPN: 50:06:01:60:
  44:60:44:fa
  vmhba2:C0:T1:L0 LUN:0 state:active fc Adapter: WWNN: 20:00:00:25:b5:a0:05:0f WWPN:
```

20:00:00:25:b5:b0:05:2f Target: WWNN: 50:06:01:60:c4:60:44:fa WWPN: 50:06:01:68: 44:60:44:fa

In dit voorbeeld zijn er vier paden voor elke LUN: twee van vmhba1 en twee van vmhba2.

# Gerelateerde informatie

<u>Technische ondersteuning en documentatie – Cisco Systems</u>